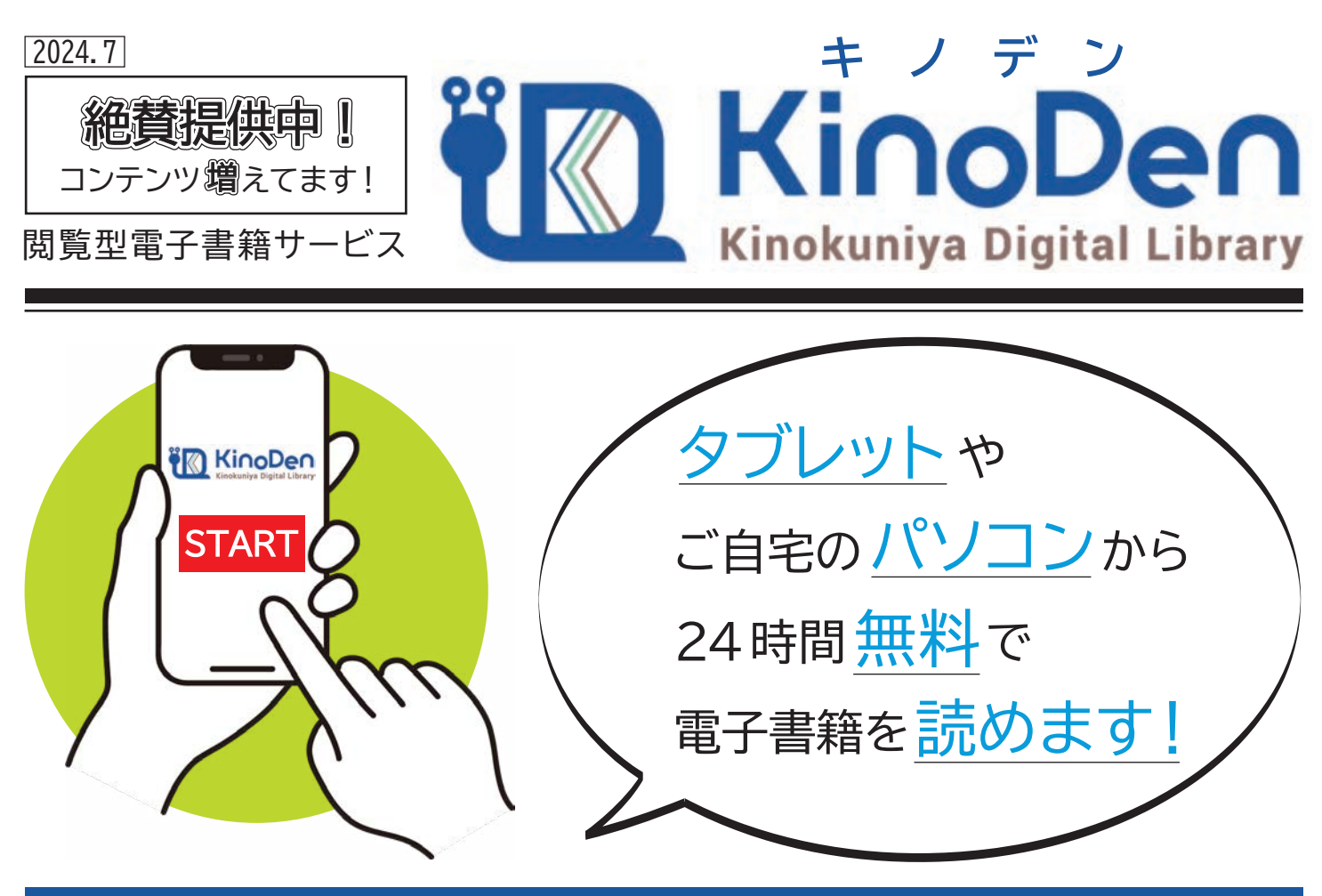

## 閲覧型電子書籍サービス『KinoDen』とは

◆読んでいる間だけ占有する閲覧型 ◆専門書・一般教養・実用書中心 ◆閲覧不可の本も試し読みが可能 ◆閲覧不可の本を含む全ての本の全文検索ができて調べものに役立つ

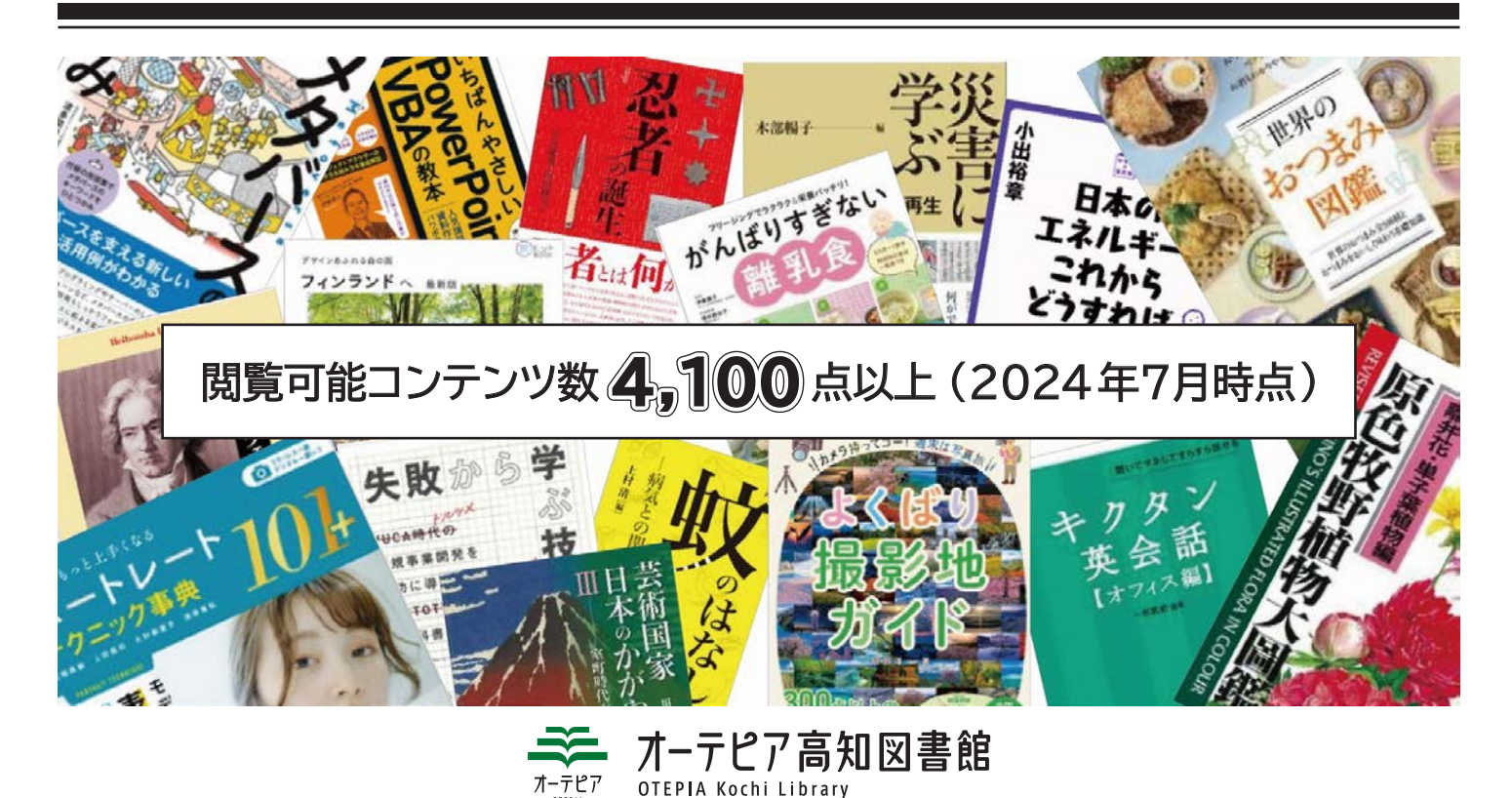

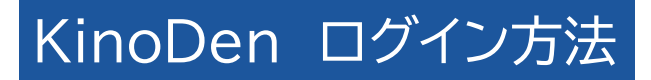

## ■MY ライブラリからアクセス

※共通利用カードと MY ライブラリ(インターネット・サービス) 用のパスワードが必要です

●オーテピア高知図書館のウェブ・サイト から、MY ライブラリにログインします。 回教 パスワードの発行/ MY ライブラリ ログイン 🦉 初期化はこちら⇒ 🔲 はこちら➡ 利用券の番号 パスワード 🕄 KinoDen 電子書籍サービスを利用できます。 ログイン KinoDen × -- オーテビア高知図書館 **②**「KinoDen」をクリックします。 ・KinoDen(きのでん)へのアクセスは↓こちら↓ ■高知県電子図書館からアクセス ※高知県電子図書館の登録が必要です(高知県在住/在勤/在学の方限定) ●高知県電子図書館にログインします。 2 「KinoDen」 の読むボタンをクリックする と、電子書籍サービスを利用できます。 高知県電子図書館 KOCHI e LIBRARY でんし Ž 🔇 ਿਯਿΩ ログイン Ki∩oDe∩ 利用者ID 高知県電子図書館 <u>KinoDen (閲覧型</u> 電子書籍サービス) はこちら⇒ バスワード Windows Mac 高知県電子図書館 ログインする 読む の登録はこちら⇒■ 1 :(0 アプリもあわせて使えます! ■KinoDenアプリ「bREADER Cloud」からアクセス ●MY ライブラリもしくは高知県電子図書館から「KinoDen」にログインします。 ❷アプリで読みたい本の詳細画面を表示し「My本棚に登録」ボタンをクリックします。 メールアドレスまたは SNS アカウントでサインインします。 ❹端末にアプリをダウンロードし、❸で使ったメールアドレス等でサインインすることで アプリで閲覧できます。 Android 版はこちら⇒ ■ 250 ● iPhone 版はこちら→ KinoDen アプリの操作方法 Google Play App Store についてくわしくはこちら→ 手に入れよう

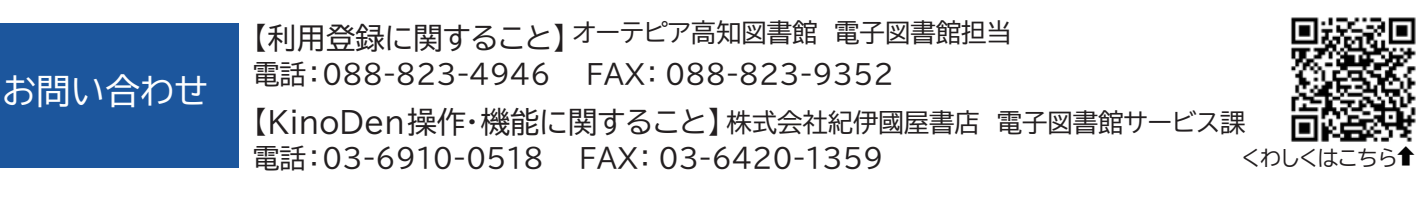